## PARDUS için EDUROAM Ayarı

1. Yer İmleri'nden Sistem Ayarları'nı seçin.

| CEn        | gR50e üzerinde Mustafa (mustafa)             |
|------------|----------------------------------------------|
| 🔊 Ara: [   |                                              |
|            | Yer İmleri                                   |
| ۷          | Web Tarayıcı                                 |
|            | Kişisel Bilgi Yöneticisi                     |
| $\odot$    | Anında Haberleşme Hizmeti                    |
| ×          | Sistem Ayarları                              |
| E          | Dosya Yönetici                               |
| 6          | Müzik Oynatıcı                               |
|            | Yazılım ekle veya kaldır                     |
| Yer İmleri | Uygulamalar Bilgisayar Son Kullanılanlar Çık |
| <u>1</u>   |                                              |

2. Açılan pencerede Ağ Ayarları simgesine sağ tuşla tıklayarak Ağ Bağlantıları'nı seçin.

| ש                                                    |                                                                                        | Sisten              | n Ayarları                  |                      | 3                                     | $\odot$ $\odot$ $\otimes$ |
|------------------------------------------------------|----------------------------------------------------------------------------------------|---------------------|-----------------------------|----------------------|---------------------------------------|---------------------------|
| 🖨 Genel Bakış                                        | Yapılandır                                                                             | 🕐 Yardım 🗸          |                             | 🔀 Çık 🛛 Ara          | <b>W</b>                              | Pardus                    |
| Dosya İlişkileri<br>Verel                            | کڑ<br>Hesap<br>Detayları                                                               | دي<br>Kişisel Bilgi | Kısayollar ve<br>Hareketler | Uygulama<br>Görünümü | Uygulama ve<br>Sistem<br>Bildirimleri | Î                         |
| Ağ ve Bağlana<br>Ö<br>Güvenlik<br>Duvarı<br>Yönetici | bilirlik<br>Ø<br>Ağ Ayarları                                                           | Bluetooth           | Paylaşım                    | SSL Tercihleri       |                                       |                           |
| Donanım<br>Hazıcı<br>Yazıcı<br>Yapılandırr           | 4 öge içerir<br>Ağ Bağlantıları<br>Vekil Sunucu<br>Bağlantı Tercihl<br>Servis Araştırm | eri neticisi<br>ası | Aygit Eylemleri             | Bilgi<br>Kaynakları  | Dijital Kamera                        |                           |
| 1                                                    | ,                                                                                      |                     |                             |                      |                                       | \$                        |

3. Kablosuz sekmesinde Ekle butonuna basın.

| × •                    | Ağ Bağlantıları - Sistem Ayarları              | 2 S S S              |
|------------------------|------------------------------------------------|----------------------|
| 🖕 Genel Bakış 🛛 🗿      | Yardım 🗸                                       | 😡 pardus             |
|                        | Ağ Bağlantılarını Ekleyin, Düzenleyin ve Silin | 0                    |
| Ağ Bağlantıları        | Kablolu Kablosuz Mobil Geniş Bant VPN DSL      |                      |
|                        | Bağlantı Son Kullanılan                        |                      |
| Vekil Sunucu           |                                                | Düzenle              |
|                        |                                                | <b>8</b> <u>S</u> il |
| Bağlantı<br>Tercibleri |                                                |                      |
|                        |                                                |                      |
| Sonic                  |                                                |                      |
| Araştırması            |                                                |                      |
|                        |                                                |                      |
|                        |                                                |                      |
|                        |                                                |                      |
|                        |                                                |                      |
|                        |                                                |                      |
|                        |                                                |                      |
|                        |                                                |                      |
| Yardım tə ön           | itanimlilar                                    |                      |

4. Açılan pencerede, Kablosuz sekmesinde Bağlantı adı kısmına "eduroam" yazın.

| ×             | 00                    | Ağ Ba         | ağlantısı Ekle - Si    | istem Ayarları  | $\odot \odot \odot \odot$ |                |
|---------------|-----------------------|---------------|------------------------|-----------------|---------------------------|----------------|
| 🔶 Genel Bakış | <u>B</u> ağlantı adı: | eduroa        | im                     |                 |                           | 😨 pardus       |
| m             |                       | ✓ Otor        | matik b <u>a</u> ğlan  |                 |                           | 0              |
| Ağ Bağlant    | Kablosuz              | Kablosu       | z <u>G</u> üvenliği IP | Adr <u>e</u> si |                           |                |
|               |                       | <u>S</u> SID: | eduroam                |                 | Ta <u>r</u> a             | 🕹 Ekle         |
| Vekil Sunt    |                       | Kip:          | Infrastructure         |                 | ~                         | Düranla        |
|               |                       | BSSID:        |                        |                 |                           | <u>Duzerne</u> |
| Bağlant       | Bu Arayüz ile         | e Kısıtla:    | Herhangi               |                 | ~                         | <u>× 5</u> 11  |
| Tercihle      |                       | MT <u>U</u> : | Otomatik               |                 | ٥                         |                |
|               |                       |               |                        |                 |                           |                |
| Servis        |                       |               |                        |                 |                           |                |
| Araştırma     |                       |               |                        |                 |                           |                |
|               |                       |               |                        |                 |                           |                |
|               |                       |               |                        |                 |                           |                |
|               |                       |               |                        |                 |                           |                |
|               |                       |               |                        |                 |                           |                |
|               |                       |               |                        |                 |                           |                |
|               |                       |               |                        |                 |                           |                |
| [ P Yardım ]  |                       |               |                        |                 | mam 🛛 🥝 İ <u>p</u> tal    |                |

- 5. Kablosuz Güvenliği sekmesinde gerekli alanları doldurarak, Tamam butonuna basın.
  - Güvenlik: WPA/WPA2 Kurumsal
  - Kimlik Doğrulama: Tünellenmiş TLS (TTLS)
  - Anonim Kimlik: anonymous@trabzon.edu.tr
  - Dahili Doğrulama: PAP
  - Kullanıcı adı: kullanıcı\_adı@trabzon.edu.tr
  - Parola: mail şifreniz

| ×                   | 10 9                  | Ağ Bağlantısı Ekle - Sistem Ayarları 📀 🌫 💿 🙁  |           |
|---------------------|-----------------------|-----------------------------------------------|-----------|
| Genel Bakış         | Bağlantı adı:         | eduroam                                       | 🐼 halinna |
| m                   | 6                     | 2 Otomatik b <u>ağ</u> lan                    | m         |
| Ağ Bağlant          | Kabl <u>o</u> suz K   | ablosuz G <u>ü</u> venliği IP Adr <u>e</u> si |           |
|                     |                       | <u>G</u> üvenlik: WPA/WPA2 Kurumsal v         | & Ekle    |
| Vekil Sunt          | Ŋ                     | mlik Doğrulama: Tünellenmiş TLS (TTLS) 🗸      | Düzenle   |
| <b>S</b>            | Anonim Kimli          | anonymous@trabzon.edu.tr                      | X SI      |
| Bağlant<br>Tercihle | <u>C</u> A Sertifikas | a () 🔒                                        |           |
|                     |                       | 📃 Sistem CA sertifikalarını kulları           |           |
| Servis              |                       | Dahili <u>D</u> oğrulama: PAP 🗸               |           |
| Araştırma           | Kullanıcı adı         | kullanici_adi@trabzon.edu.tr                  |           |
|                     | Parola                |                                               |           |
|                     |                       |                                               |           |
|                     |                       |                                               |           |
|                     | Parolalari            | Göster                                        |           |
| Nardim.             |                       | V Tamam V iptal                               |           |